## 科研创新服务平台申请人操作手册

#### 第一步:登录广西师范大学科研创新服务平台

#### (http://www.kycx.gxnu.edu.cn)

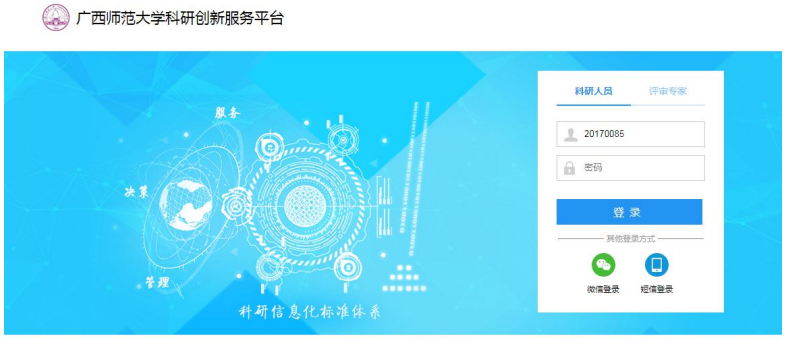

《 电话: 400-800-1636 ○ 邮箱: support@e-plugger.com □ 手机访问

### 第二步:点击右上角【姓名】--【个人资料】,完善个人资料

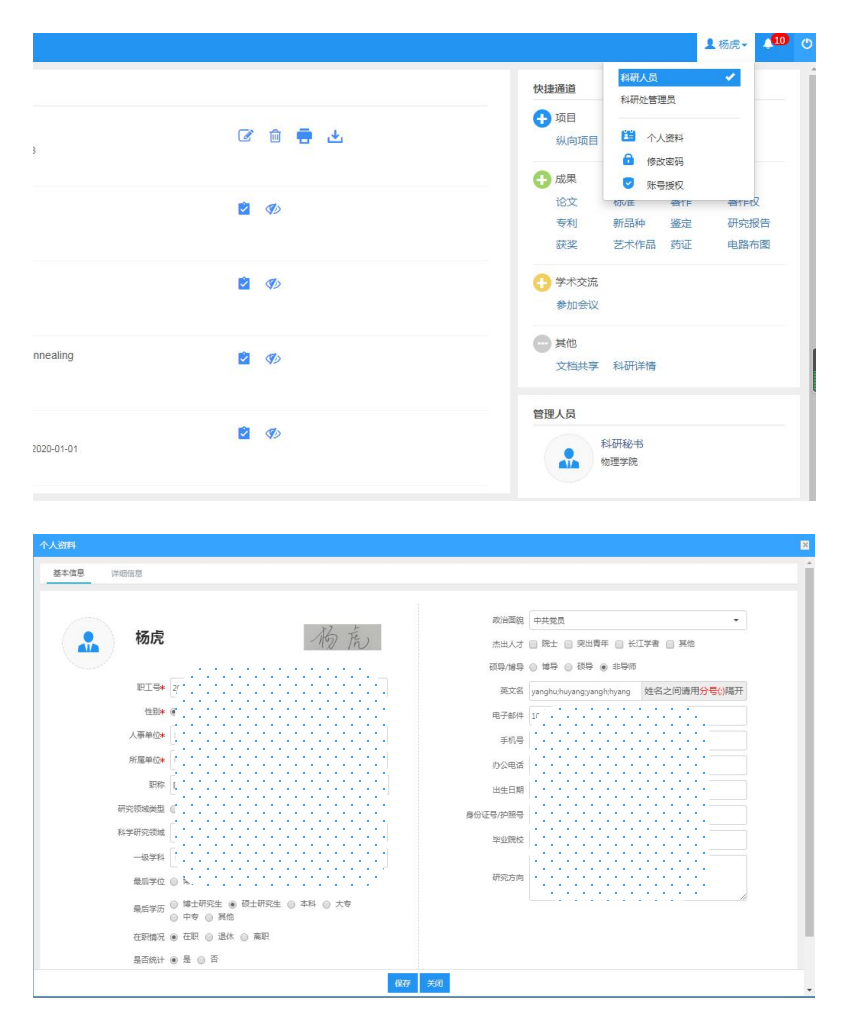

第三步:回到主界面点击【校级项目申报】,选择要申报的项目类型 点击【申报】,填写申请书。

|       | 🗔 科研制法 📀 科研项目 科研成果 学术活动 🔟 校规项目中报 | 入账办理 科研考核 用意中请 |            |            |        | 1.16元- 4 <sup>10</sup> O |  |  |  |  |  |
|-------|----------------------------------|----------------|------------|------------|--------|--------------------------|--|--|--|--|--|
| 甲探列表  |                                  |                |            |            |        |                          |  |  |  |  |  |
|       | 申请计划名称                           | 项目分类 0         | 申请开始日期 0   | 申请结束日期 0   | 申请状态 0 | 编作                       |  |  |  |  |  |
|       | 2021年度校级科研项目(自然科学美)              | 可持续发展创新项目      | 2021-09-03 | 2021-09-24 | 由报中    | 查看申报 打印申报书               |  |  |  |  |  |
|       | 2021年度校级科研项目(自然科学英)              | 教育值息科学与技术培育项目  | 2021-09-03 | 2021-09-24 | 串接中    | 申报                       |  |  |  |  |  |
|       | 2021年度检验科研项目(自然科学类)              | 重大科技成果特化培育项目   | 2021-09-03 | 2021-09-24 | 申报中    | 中报                       |  |  |  |  |  |
| 共1页 卷 | 页 20 * 条 共3条记录                   |                |            |            |        | 首页 - 1 - 尾页              |  |  |  |  |  |
|       |                                  |                |            |            |        |                          |  |  |  |  |  |

# 第四步:项目申请书提交后关注申请状态,被退回后修改项目点击【查

### 看项目】--【编辑】,修改后点击【保存或提交】。

| 申报列    | 表                    |                                         |               |            |                                      |                                         |             |        | 历史申请 |  |  |
|--------|----------------------|-----------------------------------------|---------------|------------|--------------------------------------|-----------------------------------------|-------------|--------|------|--|--|
|        |                      | 申请计划名称                                  | 项目分类 ≑        | 由请开始日期≑    | 由请结束日期≑                              | 由请状态≑                                   | 操作          |        |      |  |  |
|        | 2021年度校级科研项目(自然科     | (学员)                                    | 可持续发展创新项目     | 2021-09-03 | 2021-09-24                           | 申报中                                     | 董雅中报 760中报书 |        |      |  |  |
|        | 2021年度校级科研项目(自然科     | (学問)                                    | 較育值應科学与技术培育项目 | 2021-09-03 | 2021-09-24                           | 申报中                                     | 申报          |        |      |  |  |
|        | 2021年度校级科研项目(自然科     | (学数)                                    | 重大科技成果特化培育项目  | 2021-09-03 | 2021-09-24                           | 申报中                                     | 申报          |        |      |  |  |
| 共1页 每3 | ¤ <u>20</u> ▼}条共3条记录 |                                         |               |            |                                      |                                         |             | 首页 + 1 | » 東京 |  |  |
|        |                      |                                         |               |            |                                      |                                         |             |        |      |  |  |
|        |                      |                                         |               |            |                                      |                                         |             |        |      |  |  |
|        |                      |                                         |               |            |                                      |                                         |             |        |      |  |  |
| 基本科研   | 开业务费项目申报材料           | 网编辑                                     |               |            |                                      |                                         |             |        | 2    |  |  |
| 项目信    | 息项目成员                | 项目预算 正文信息                               |               |            |                                      |                                         |             |        |      |  |  |
| 由请人    | 信息                   |                                         |               |            |                                      |                                         |             |        |      |  |  |
|        |                      |                                         |               |            |                                      |                                         |             |        |      |  |  |
|        | 申请人*                 | 7-1-1-1-1-1-1-1-1-1-1-1-1-1-1-1-1-1-1-1 |               | 性          | 别*(・・・・・                             |                                         |             |        |      |  |  |
|        | 州牛年日本                | 2010 and 1                              |               |            |                                      |                                         |             |        |      |  |  |
|        |                      |                                         |               |            |                                      | · . · . · . · . · . · . · . · . · . · . |             |        |      |  |  |
|        | 申请人学位*               |                                         |               |            |                                      | 申请人职称*                                  |             |        |      |  |  |
|        | 联系电话*                | (                                       | 自F稿本          |            |                                      |                                         |             |        |      |  |  |
|        |                      | 1                                       |               |            |                                      |                                         |             |        |      |  |  |
|        | 民族                   |                                         |               | 最终学位授予学    | <sup>82*</sup> · · · · · · · · · · · | nanananana i                            |             |        |      |  |  |
|        | 所在研究基地类型*            |                                         |               | 所在研究基地名    | 称* 广、11111                           | ]-[-[-[-]-]-[-]-                        |             |        |      |  |  |
|        |                      |                                         |               |            |                                      |                                         |             |        |      |  |  |
| 项目信    | 息                    |                                         |               |            |                                      |                                         |             |        |      |  |  |
|        | 项目名称*                | 分子(第12346                               |               | 项目和        | 鳥号 XJ2021000101                      |                                         |             |        |      |  |  |
|        | 申请经费                 | 5 万元                                    |               | 项目分        | 关* 可持续发展创新项                          | <b>( </b>                               |             |        | *    |  |  |
|        | 国民行业*                | 农、林、牧、渔业-农业-谷物种植                        |               | 科技活动类      | 型* 基础研究                              | •                                       |             |        |      |  |  |
|        | 研究开始日期               | 2021-10                                 |               | 研究结束日      | 期* 2023-09                           |                                         |             |        |      |  |  |
|        | 一级学科*                | 物理学                                     |               | 所尾单        | 位* 物理科学与技术学                          | 院 •                                     |             |        |      |  |  |
|        |                      |                                         | 保存            | 提交关闭       |                                      |                                         |             |        |      |  |  |
|        |                      |                                         |               |            |                                      |                                         |             |        |      |  |  |